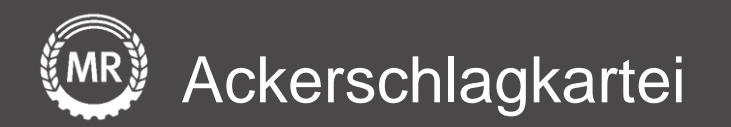

## InVeKoS-Datenexport und -import

## FLOrlp – Rheinland-Pfalz

Interface-Screenshots Stand: 16.07.2020

Version 3

Folie 1 von 15

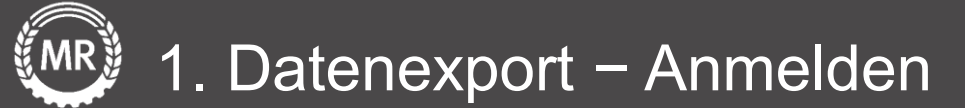

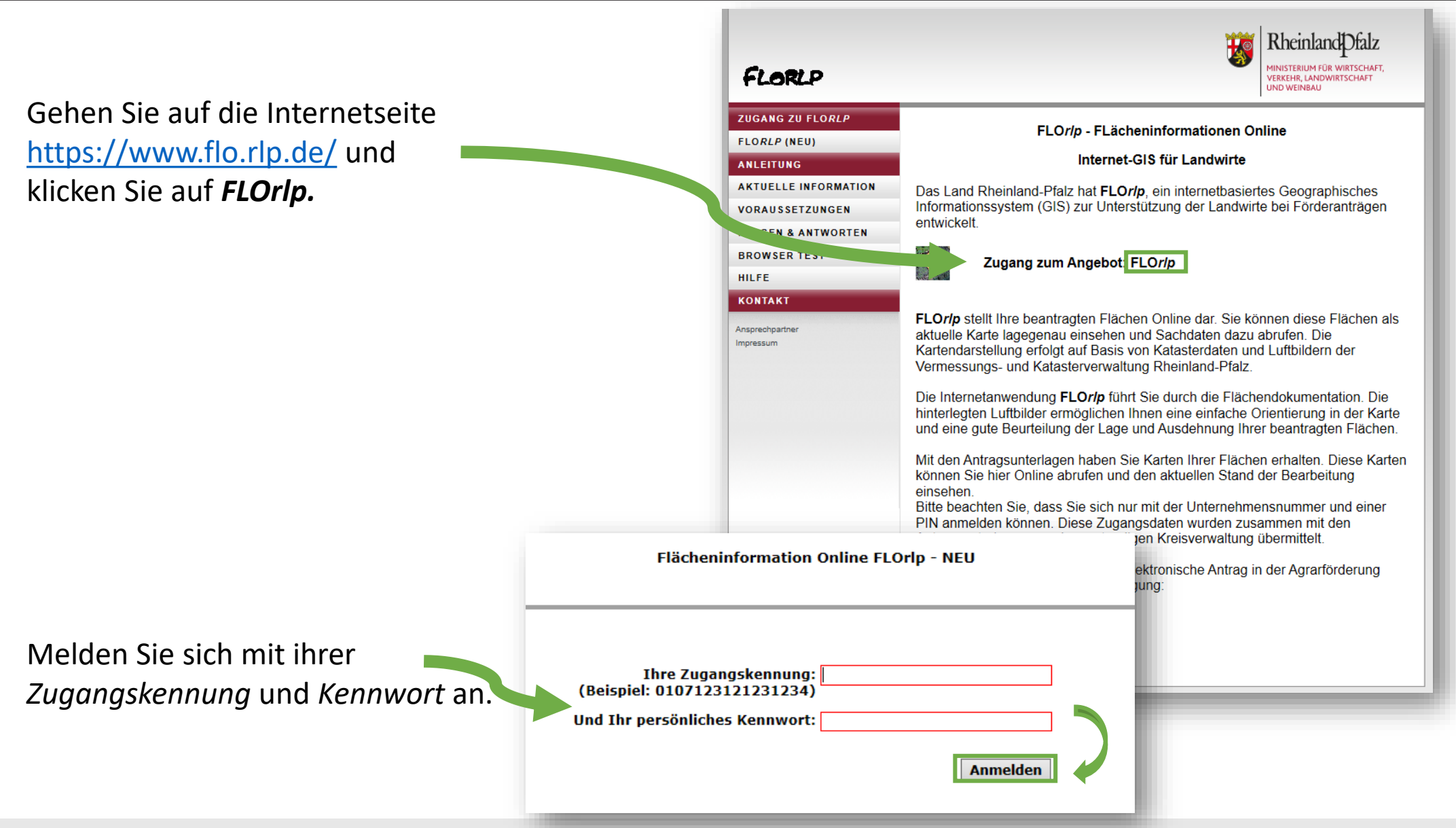

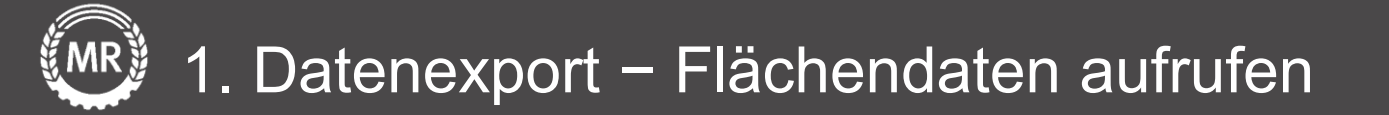

### Klicken Sie auf *Weiter zu FLOrlp – NEU*.

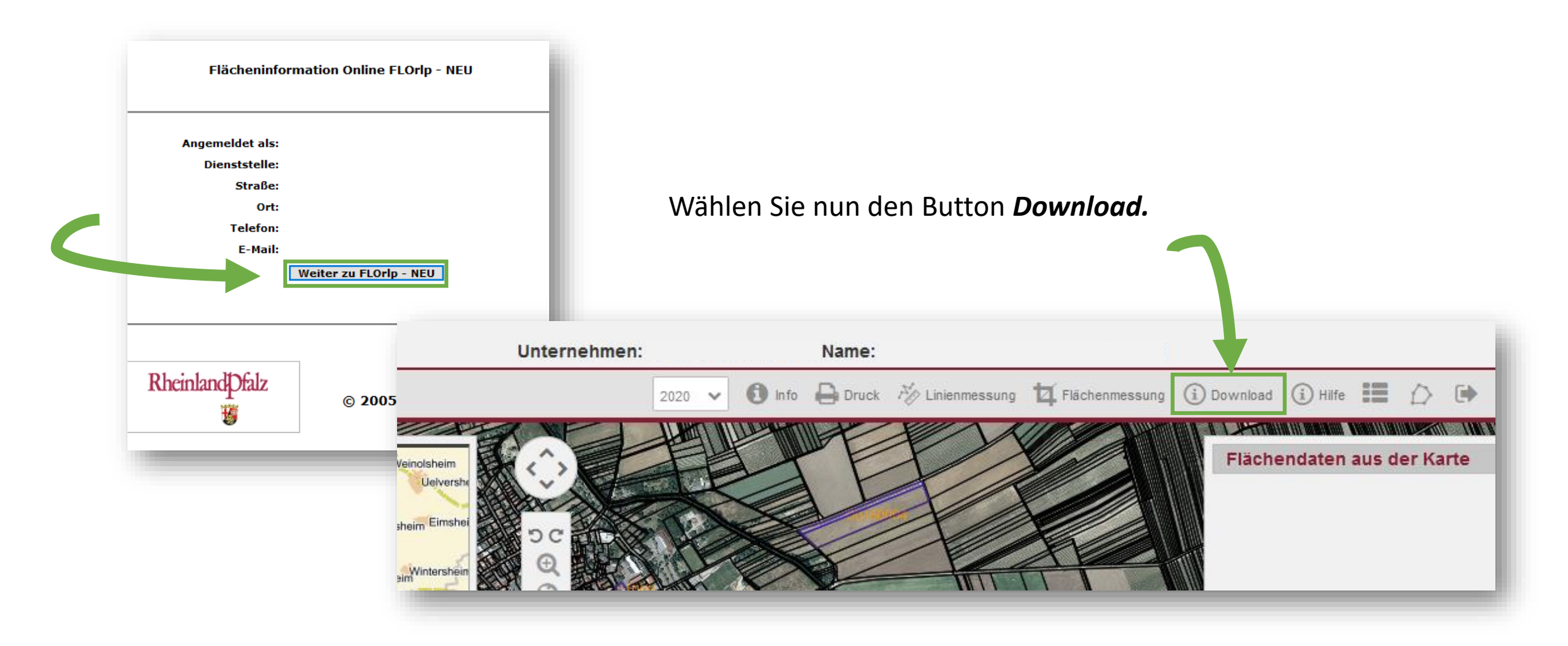

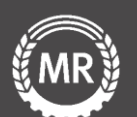

Wählen Sie nun die Shape-Datei der Schläge **Download Shape** des gewünschten Erntejahrs aus.

### **Downloads aus FLOrlp**

#### Antragsdaten

#### Jahr Shape (Schläge) GML (Schläge) Shape (Schläge eAntrag) GML (Schläge eAntrag) CSV (Flurstücke) Shape (Flurstücke)

| 2016 Download Shape Download GML Download ShapeEantrag  | Download GMLEantrag | Download CSV | Download ShapeF1st |
|---------------------------------------------------------|---------------------|--------------|--------------------|
| 2017 Download Shape Download GML Download ShapeEantrag  | Download GMLEantrag | Download CSV | Download ShapeF1st |
| 2018 Download Shape Download GML Download ShapeEantrag  | Download GMLEantrag | Download CSV | Download ShapeF1st |
| 2019 Download Shape Download GML Download ShapeEantrag  | Download GMLEantrag | Download CSV | Download ShapeFlst |
| >2020 Download Shape Download GML Download ShapeEantrag | Download GMLEantrag | Download CSV | Download ShapeF1st |

#### Hinweis zu den Downloads

Unter 'Schläge' (Shape oder GML) finden Sie eine Geometrie, die nach Übernahme des Antrag durch die Kreisverwaltung automatisiert aus den Darstellung kann von der tatsächlichen Beantragung abweichen.

Unter 'Schläge eAntrag' (Shape oder GML) finden Sie die Geometrie, die Sie im Rahmen der elektronischen Antragstellung abgegeben haben.

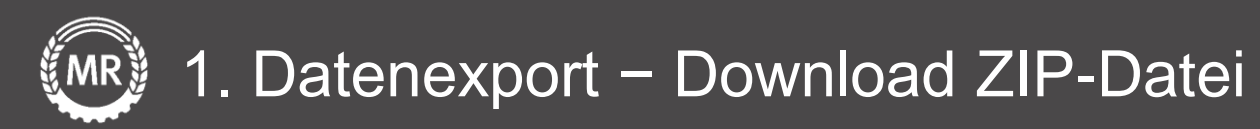

Laden Sie nun die **ZIP – Datei** mit den Flächendaten herunter und speichern Sie diese auf Ihren PC ab.

> Die Datei wird auf Ihrem PC im Explorer unter **Downloads** gespeichert.

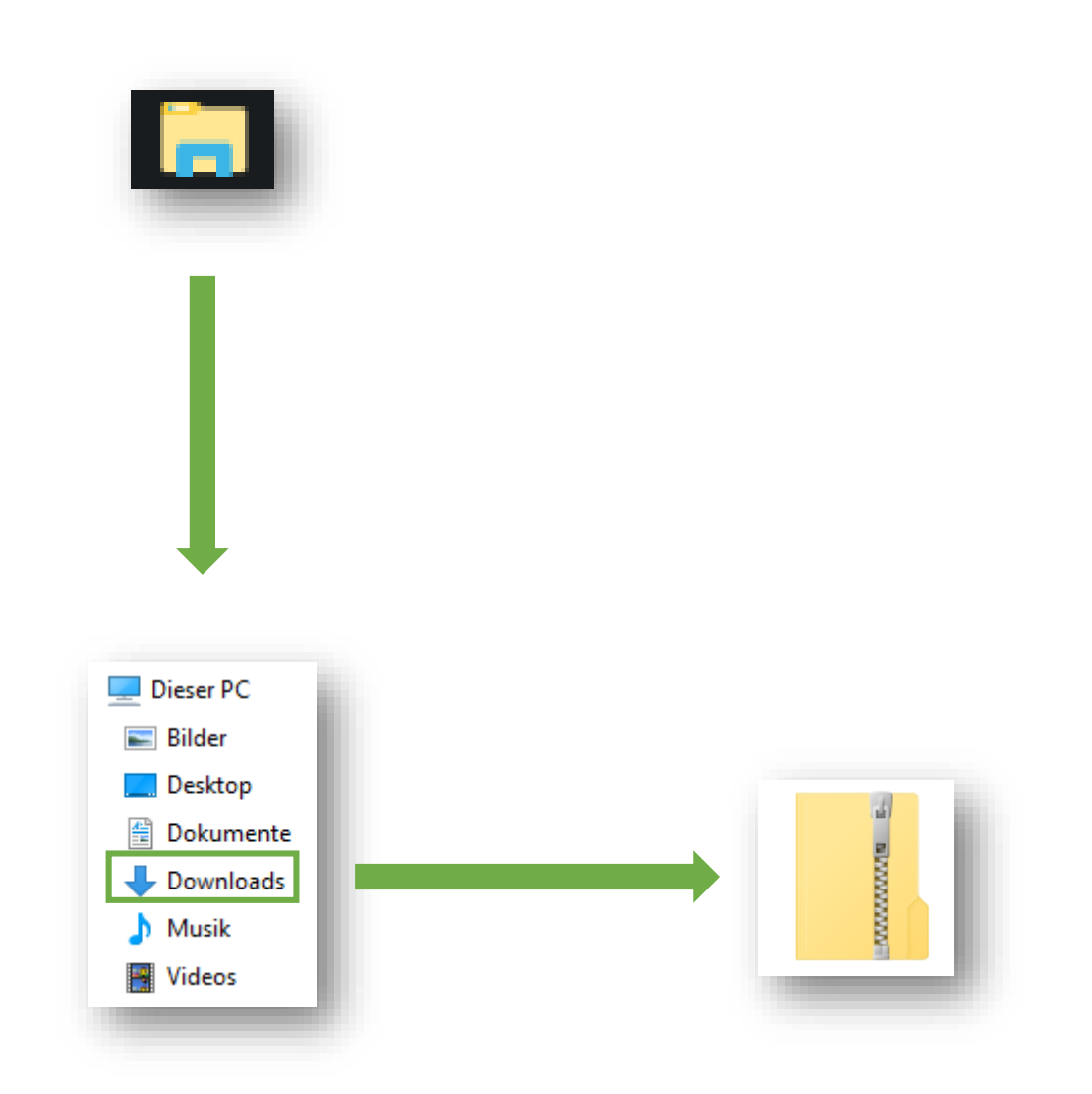

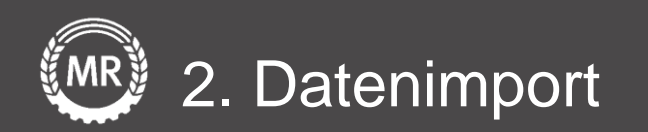

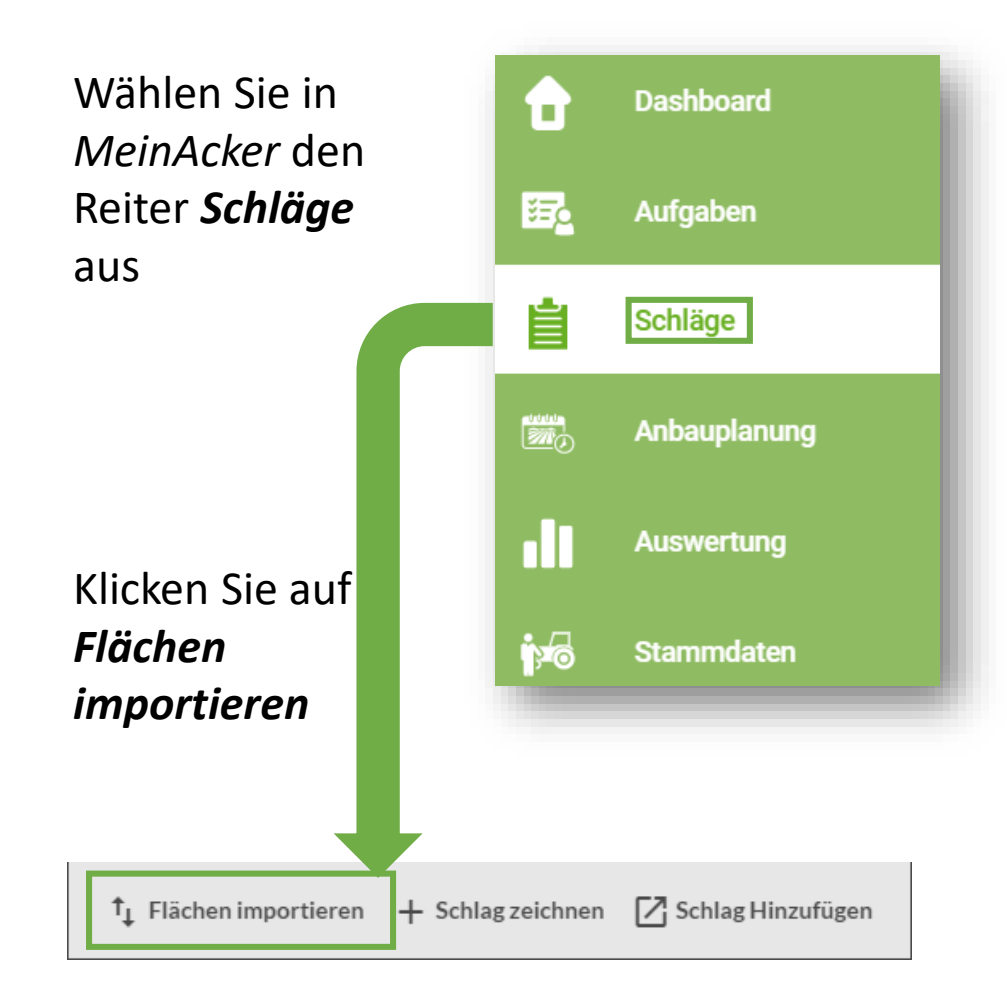

Wählen Sie unter *Flächendaten importieren* Ihr *Bundesland* aus und Ziehen Sie ihre *ZIP*- *Datei* in den Upload-Bereich

Klicken Sie abschließend auf *Import starten* 

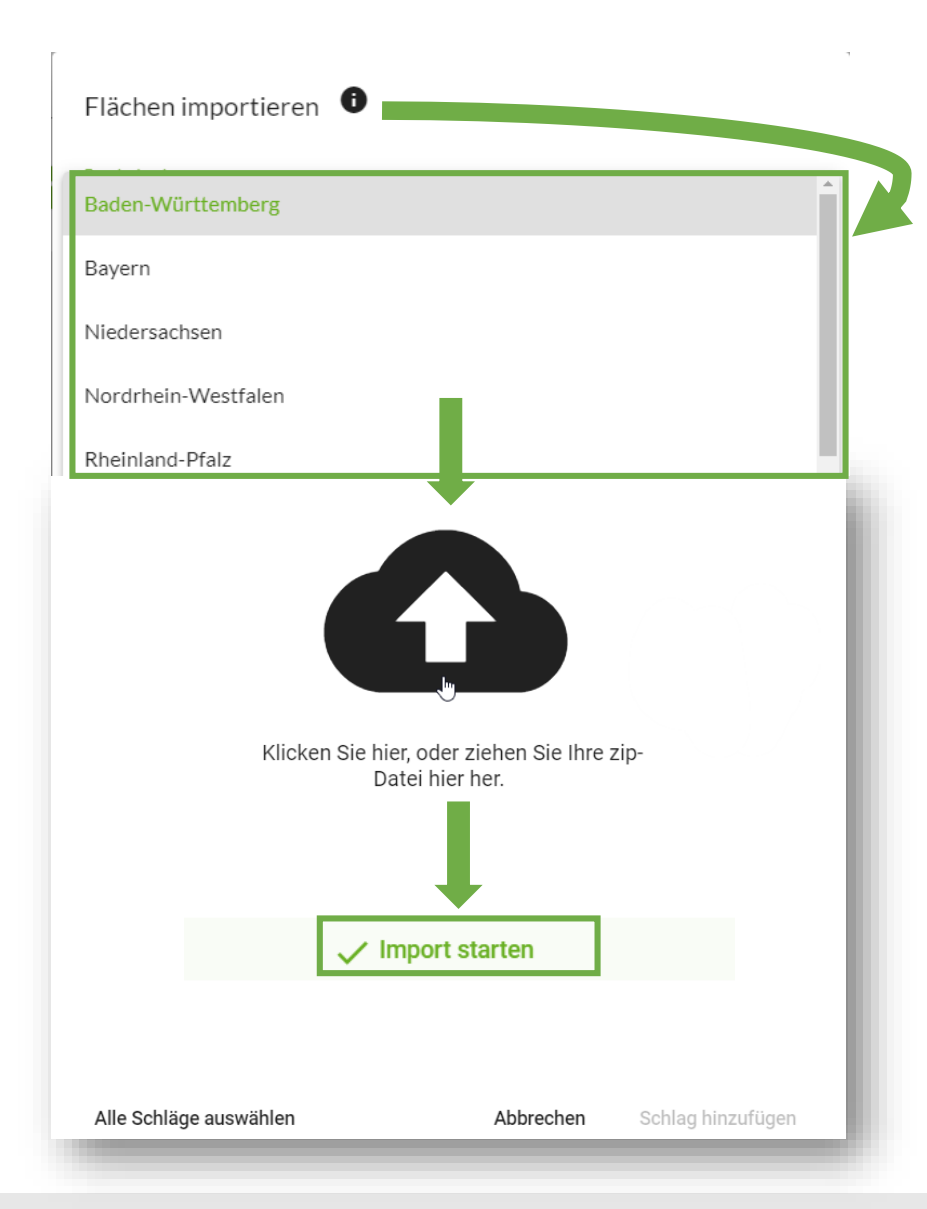

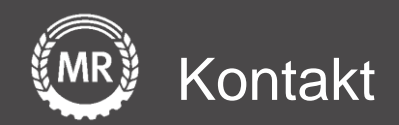

# Mein Acker | MR

Sollten noch Fragen aufkommen, können Sie uns auch gerne direkt über folgende Adresse kontaktieren:

Maschinenringe Deutschland GmbH Am Maschinenring 1 86633 Neuburg/Donau Telefon: +49 8431 6499 - 4444 produkte@maschinenringe.com

Folie 7 von 15